## Zugänge: FTP-Client Filezilla einrichten (verschlüsselte Übertragung)

Um Daten auf Ihr Webspace hochzuladen benötigen Sie einen beliebigen FTP-Client. In dieser Anleitung gehen wir auf die Einrichtung von "Filezilla" ein, einem kostenfreien, weit verbreitetem OpenSource client.

Sie sollten die Übertragung per FTPS vornehmen, damit die Daten auf dem Übertragungsweg verschlüsselt sind und z.b. Passwörter nicht von Dritten mitgelesen werden können.

Bei Filezilla können Sie dazu entweder den "Quickconnect" nutzen, oder Sie hinterlegen die Verbindung permanent im Site-Manager um diese später wiederverwenden zu können.

Ggf. erscheint in FileZilla beim Verbinden ein Hinweiğ, dass das SSL-Zertifikat unbekannt ist. Sie kĶnnen dann den angezeigten Fingerprint des Zertifikates mit dem Ihres Internetbrowsers vergleichen, welchen Sie beim Aufruf der Serveradresse im Internetbrowser per "https://" anzeigen lassen kĶnnen.

Das Zertifikat muss von dem Issuer "Let's Encrypt" ausgestellt worden sein. Klicken Sie dann auf "Always trust certificate in future sessions" und auf OK.

Quickconnect:

**Host:** "ftpes://" gefolgt von der Adresse, auf welchem Ihr Webspace liegt - z.b. srv21.de, also: ftpes://srv21.de

## Username:

Passwort: oder das Passwort eines zusĤtzlich angelegten FTP-Users>

| FileZilla – + ×                                                                                                    |                                      |  |  |
|----------------------------------------------------------------------------------------------------|--------------------------------------|--|--|
| File Edit View Transfer Server Bookmarks Help                                                                                                    |                                      |  |  |
| ﷺ ▼  ▼■ 😭 🛠 🕸 🛤 🖉   🗉 🛠 🔅                                                                                                    |                                      |  |  |
| Host: ftpes://srv21.de Username: web1 Password:                                                                                                    | •••••• Port: Quickconnect 💌          |  |  |
|                                                                                                    |                                      |  |  |
|                                                                                                    |                                      |  |  |
| Local site: /data/                                                                                                    | Remote site:                         |  |  |
| ✓                                                                                                    |                                      |  |  |
| Filename Filesize Filetype Last modified                                                                                                    | Filename A Filesize Filetyne Last mr |  |  |
| <br>development Directory 28.08.2018 16:2                                                                                                    | Not connected to any server          |  |  |
| 1 directory                                                                                                    | Not connected                        |  |  |
| i directory                                                                                                    |                                      |  |  |
| Server/Local file Direction Remote file                                                                                                    | Size Priority Status                 |  |  |
| Seite 1/2                                                                                                    |                                      |  |  |
| Queued files         Failed transfers         Successful transfers         (c) 2024 FastDirekt.de <faq@fastdirekt.de>           URL: https://faq.fastdirekt.deindex.php?action=artiket&amp;cat=5&amp;d=29&amp;artiang=d</faq@fastdirekt.de> |                                      |  |  |

## Zugänge: FTP-Client Filezilla einrichten (verschlüsselte Übertragung)

Site Manager:

Im Sitemanager ist für die verschlüsselte Übertragung zusätzlich nötig, "**Require explicit FTP over TLS**" auszuwählen:

| Site Manager ×      |                                   |                                   |
|---------------------|-----------------------------------|-----------------------------------|
| Select Entry:       | General A                         | dvanced Transfer Settings Charset |
| web1,srv21          | Host:                             | srv21.de Port:                    |
|                     | Protocol:                         | FTP - File Transfer Protocol      |
|                     | Encryption:                       | Require explicit FTP over TLS     |
|                     | Logon Type:<br>User:<br>Password: | Normal  web1                      |
|                     | Comments:                         |                                   |
| New Site New Folder |                                   |                                   |
| New Bookmark Rename |                                   |                                   |
| Delete Duplicate    |                                   |                                   |
|                     |                                   | Connect OK Cancel                 |

Eindeutige ID: #1028 Autor: FastDirekt.de Letzte Änderung des Artikels: 2018-10-04 20:17